## Waterjet-Cut from a point

## Digital Media Tutorial Written By: John Eberhart

If you ever have to stop the waterjet during a cut, you will need to use the cut from a point feature to restart the cutting job.

WARNING: Do not shut the machine off, otherwise you will loose your "User Defined" home position.

## Step One: Turn on the Waterjet Pump

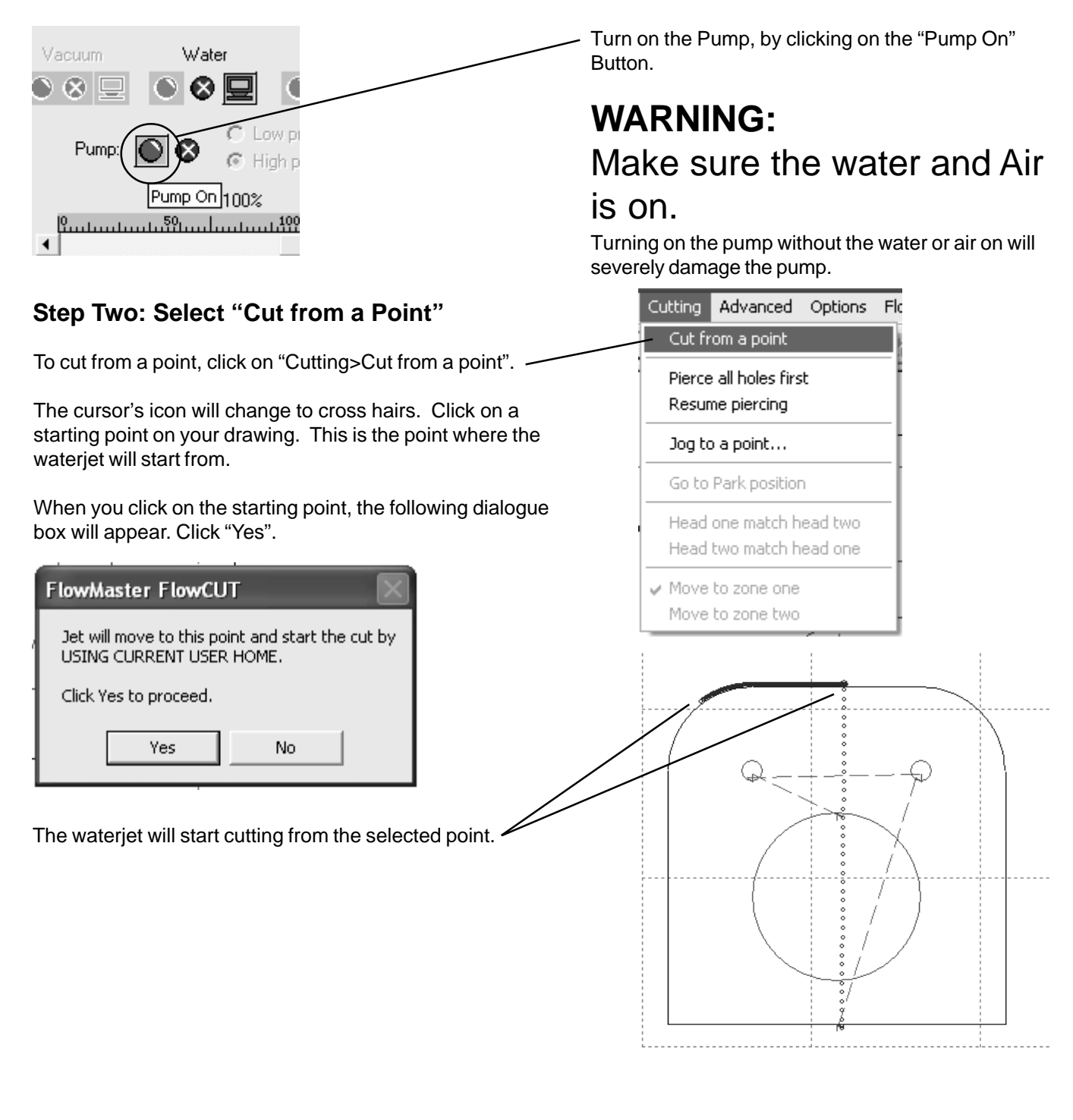